### Manual de uso del Sistema para la generación de Boletas de Depósito con códigos de barras, para ser presentadas en el Banco de la Nación Argentina.

Este sistema tiene como finalidad la generación de las Boletas de depósito con código de barras. Le permitirá generar boletas para el pago de:

#### FONIVA

Pago de la posición mensual. Pago de actas. Pago de cuotas de convenio.

#### SOIVA

Pago de la posición mensual. Pago de actas. Pago de cuotas de convenio.

#### **OSPIV**

Pago de actas. Pago de cuotas de convenio.

#### Ingreso al sistema y registración.

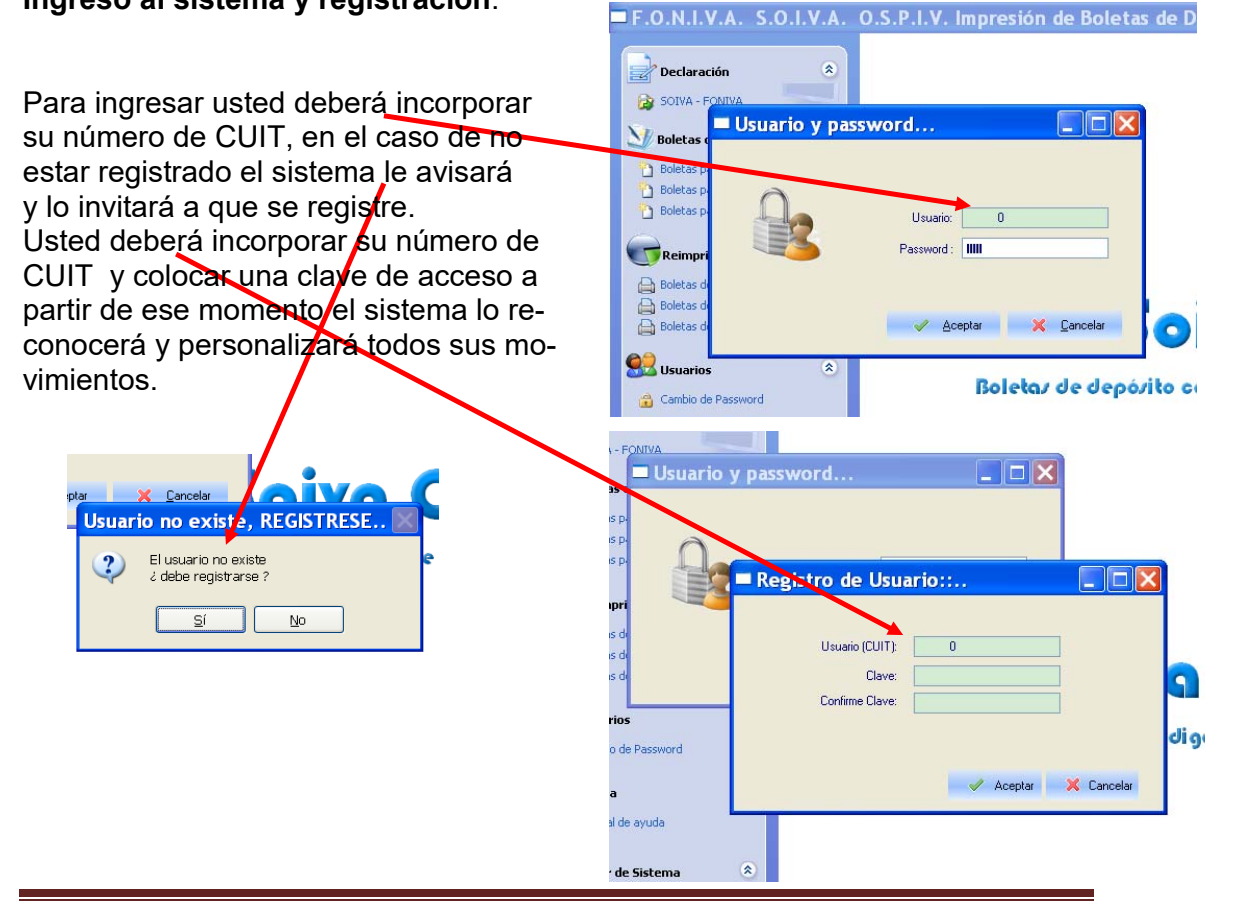

Manual de uso sistema para boletas de depósito con códigos de barras

Una vez registrado e ingresado al sistema usted se encontrará con un menú de opciones para operar este sistema muy simple y de uso intuitivo, nuestro equipo de sistema tuvo como prioridad lograr ese objetivo y a lo largo de este manual usted mismo lo irá descubriendo.

#### Versión del sistema.

En el título del sistema, al final del mismo se encuentra la versión del sistema, ¿para qué sirve la misma?, para informarle a usted las actualizaciones que se vayan haciendo al mismo, así cuando se produzca una el mismo sistema al ingresar le avisará que existe una y lo invitará a que la baje de la página web haciendo lo mismo que hizo con esta versión.

Siempre que baje una versión nueva para instalarla deberá cerrar la existente.

#### Alcances de usuarios del sistema.

Las empresas a las que le corresponde utilizar este sistema para abonar sus posiciones mensuales está dividido acorde de donde ejerzan actividades sus operarios.

#### FONIVA

Involucra a todas las empresas del país sin importar donde trabajan sus operarios.

#### SOIVA

Para la declaración de aporte sindical solamente a Capital Federal y parte de la provincia de Buenos Aires.

#### OSPIV

Involucra a todas las empresas del país sin importar donde trabajan sus operarios.

#### **IMPORTANTE**

El sistema al colocarles ustedes el lugar de trabajo del operario, que el mismo denomina ZONA, les liquidará lo que corresponda, si por ejemplo el lugar de trabajo es Rosario el sistema solo le liquidará lo correspondiente a FONIVA, o sea los aportes hacia la Federación y no los correspondientes al aporte sindical en cambio si el lugar de trabajo es Capital Federal le liquidará los aportes sindicales.

#### Estructura del sistema

Hemos estructurado el sistema siguiendo las actividades lógicas que se llevan a cabo para poder llegar a la determinación del importe a abonar como resultados de una declaración jurada, que es lo que usted realiza todos los meses para presentar su posición.

#### Declaración

Dentro de esta opción podrá declarar a sus empleados y el sistema le irá liquidando automáticamente los importes que corresponde para SOIVA y FONIVA.

#### Boletas de depósito

Una vez generada la declaración, el sistema genera los ítems de la boleta de depósito, los cuales se encuentran divididos por entidad.

Al elegir ustedes una de las entidades para efectuar la generación de la boleta el sistema se los presentará y ustedes solo deben elegir qué abonar.

#### Reimprimir

Esta opción les permite reimprimir por entidad cualquiera de las boletas impresas hasta el momento.

#### Usuarios

Dentro de esta opción podrá acceder a la opción para el cambio de clave de acceso al mismo.

#### Salir del sistema

Dentro de esta opción le permite salir del aplicativo.

#### Explicación de la estructura del sistema

A continuación haremos una explicación extensiva de cada una de las opciones antes mencionas, cabe recordar que la normativa vigente se dará por conocida, y que solo se explicará el funcionamiento de este aplicativo.

Declaración

|    | Decla           | ración Jurada     | a para SOIVA | - FONIVA |         |       | -        | -         |         |                    |                    |                      |                               | x      |
|----|-----------------|-------------------|--------------|----------|---------|-------|----------|-----------|---------|--------------------|--------------------|----------------------|-------------------------------|--------|
|    | M.              | <b>\$</b>         |              | 8        | P       |       | <b>.</b> |           |         |                    |                    |                      |                               |        |
| M  | Carga<br>tanual | Importar<br>Datos | Agregar      | Eliminar | Guardar | Zonas | Salir    |           |         |                    |                    |                      |                               |        |
|    |                 | CUIL N            | lombre       |          |         |       |          | Zona Afil | Salario | Sindicato<br>%3.00 | Solidario<br>%2.00 | Artículo 35<br>%1.00 | Artículo 36<br>%1.30 OBSERVAI | CIOP 🔶 |
|    |                 |                   |              |          |         |       |          |           |         |                    |                    |                      |                               | E      |
|    |                 | 1                 |              |          |         |       |          |           | 0,00    | 0,00               | 0,00               | 0,00                 | 0,00                          |        |
| De | claracio        | on Jurada de F    | Personal     |          |         |       |          |           |         |                    |                    |                      |                               |        |

En esta parte del sistema el mismo nos permitirá generar nuestra declaración mensual de personal, tiene muchas ventajas pensadas para usted que se las iremos explicando ahora.

#### Pantalla de elección de posición

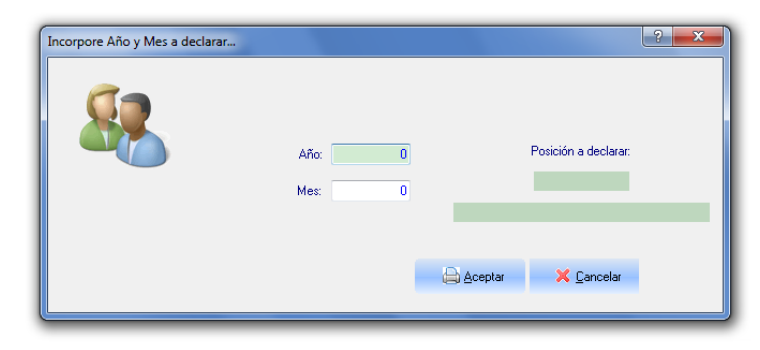

Esta pantalla nos permitirá determinar cual es la posición que vamos a declarar

Nos pedirá el año y el mes y nos mostrará en letras la posición para verificación nuestra.

Esta misma pantalla se utiliza en la incorporación de declaraciones juradas por importación de datos.

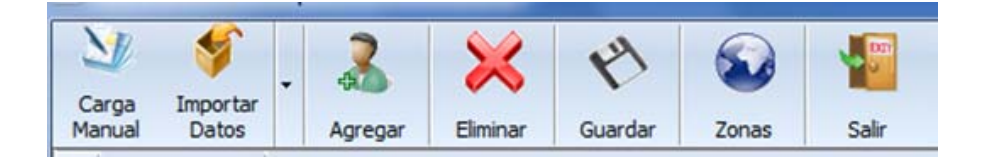

Dentro de las opciones que nos muestra en su botonera se encuentra

#### Carga Manual:

Esta opción permite incorporar en forma manual y de a uno el personal afectado a nuestra declaración, al presionarlo nos aparecerá la pantalla de elección de posición, una vez completada la misma y no habiendo declarado ya ese período nos habilitará a la carga.

En esta instancia solo la primera vez se deberá completar la grilla con todo el personal de la empresa, dado que el sistema buscará cual fue su última declaración y le traerá a pantalla los datos por usted cargados, sin el importe del salario, o sea que lo único que debería cargar todos los meses son los salarios de esa posición y agregar o sacar personal si tuvo novedades de altas o bajas.

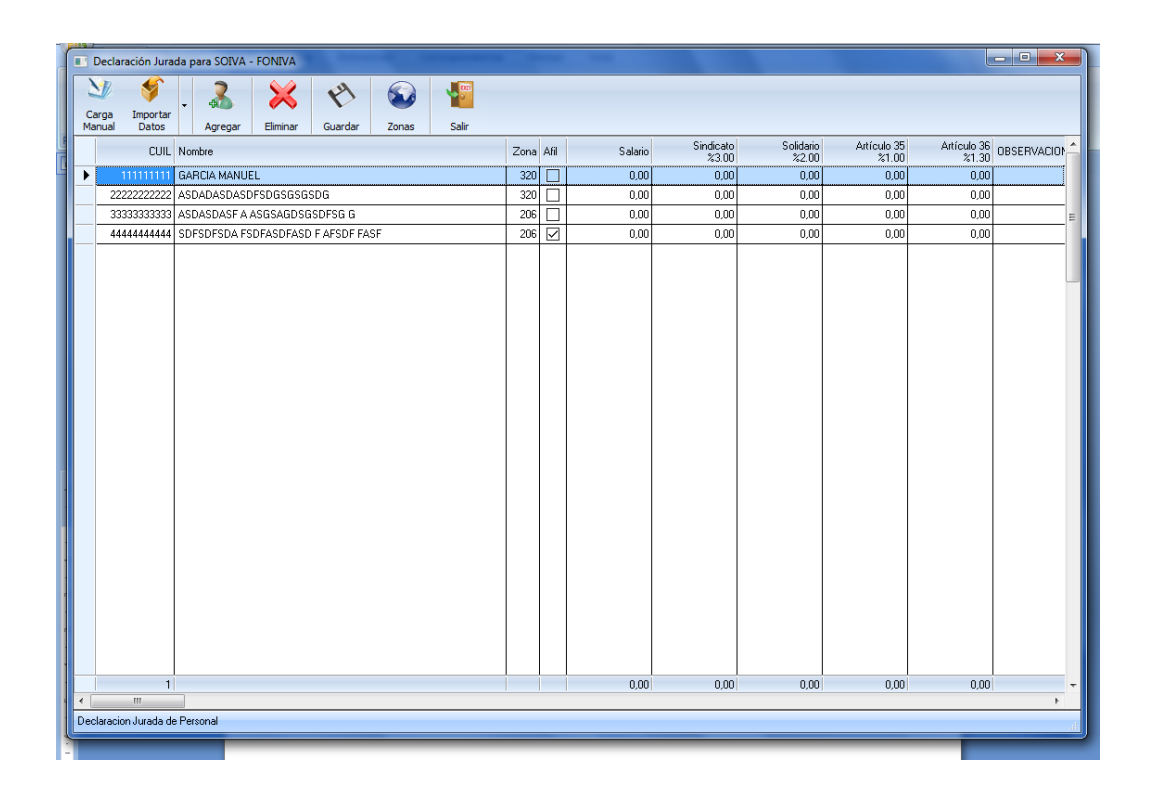

#### Agregar:

Esta opción agrega una línea nueva a la grilla para la incorporación de personal, tanto para la importación de datos como para la carga manual.

#### Datos a incorporar

Para escribir sobre la grilla solo basta en apoyarse sobre el dato y escribir.

Se pueden aceptar los datos con enter o con las flechas del cursor arriba, abajo, derecha o izquierda.

#### Cuil:

Es el número de cuil del empleado.

#### Nombre:

Es el nombre del empleado, completar con orden Apellido y Nombre

#### Zona:

Es el lugar donde desempeña tareas el empleado.

Si usted coloca un numero de zona equivocado el sistema le mostrará según nuestros registros en que zonas usted tiene declarada actividad.

#### Afil:

Es un tilde que significa si está afiliado al sindicato o no. Solo permite su marca o desmarca cuando el salario se encuentra en 0 (cero), por eso se debe declarar primero, en caso de corrección o cambio se deberá llevar el salario a 0 y luego cambiar Afil y volver a declarar el salario.

#### Salario:

Es el importe que está sujeto a los aportes correspondientes.

Para poderlo completar primero debemos haber completado cuil, nombre, zona.

#### Eliminar:

Esta opción elimina la línea seleccionada de la grilla trabaja tanto para la importación de datos como para la carga manual.

#### Guardar:

Esta opción guarda los datos de la declaración jurada y prepara los ítems para la generación de la boleta de depósito.

#### Zonas:

Esta opción nos muestra en que zonas está declarada su empresa.

Salir:

Esta opción permite salir del modulo de declaración.

#### Importar datos:

Esta opción permite incorporar personal a través de la importación de datos desde un archivo externo al sistema.

El sistema soporta tres tipos de archivos contenedores de datos:

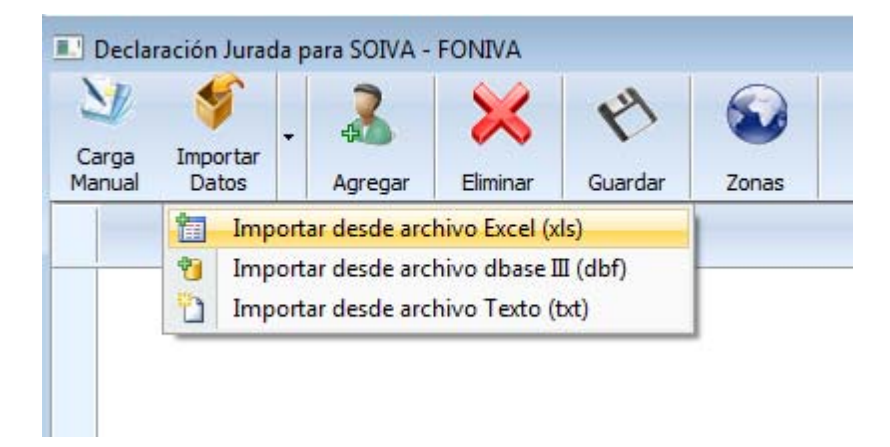

Una vez seleccionado el tipo de archivo, el sistema nos mostrará la pantalla para designar la posición a declarar, al igual que en la carga manual, una vez determinada la misma el sistema nos mostrará un cuadro de dialogo con las carpetas existentes, ahí deberemos seleccionar el archivo en cuestión, una vez selecto, el sistema revisará que los datos respondan a las especificaciones correspondientes y procederá a traernos a pantalla los datos del archivo.

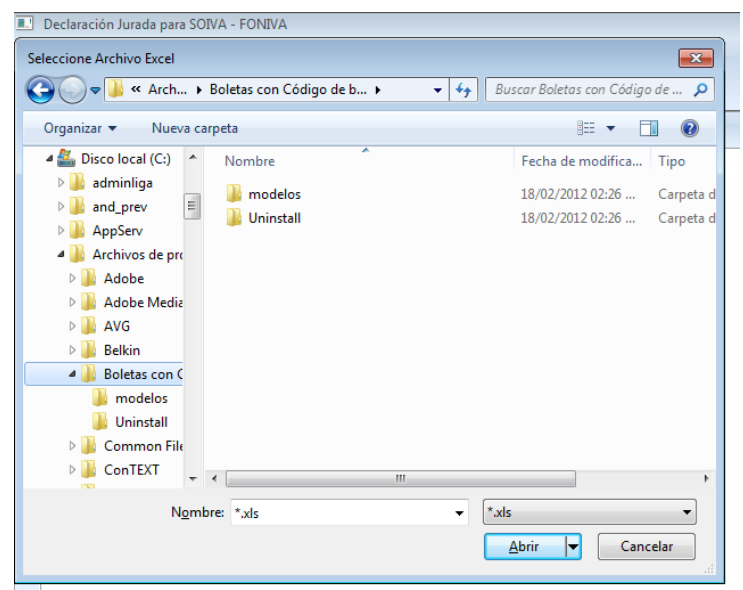

#### Tipos de datos:

Cualquiera sea el origen de los datos los datos a importar son:

Cuil, Nombre, Zona, Afil, Salario, situación laboral, gremio.

### IMPORTANTE

Dentro de la carpeta donde se instaló el sistema, existe una subcarpeta llamada modelos, en donde podrán encontrar un ejemplo de cada uno de estos archivos como deben ser formateados para su correcta interpretación.

| Organizar 🔻 💽 Abrir 👻 Imprimir | Grabar | Nueva carpeta |                    |                   |        |
|--------------------------------|--------|---------------|--------------------|-------------------|--------|
| 📕 Vídeos                       | *      | Nombre        | Fecha de modifica  | Тіро              | Tamaño |
|                                |        |               | 30/01/2012 11:34   | Wdbu Document     | 1 K    |
| Equipo                         |        | MODELO        | 30/01/2012 10:13   | Documento de tex  | 1 K    |
| Sisco local (C:)               |        | MODELO        | 31/01/2012 10:17 a | Hoja de cálculo d | 16 K   |
| admininga                      |        |               |                    |                   |        |
| AppServ                        | E      |               |                    |                   |        |
| Archivos de programa           |        |               |                    |                   |        |
| 3 Adobe                        |        |               |                    |                   |        |
| 🎍 Adobe Media Player           |        |               |                    |                   |        |
| 📕 AVG                          |        |               |                    |                   |        |
| 🎉 Belkin                       |        |               |                    |                   |        |
| 🎉 Boletas con Código de barras |        |               |                    |                   |        |
| Common Files                   |        |               |                    |                   |        |

Archivos en formato Dbase III (dbf).

| 😪 DBU for Windows 3.4b - [MODELO - C:\PROGRA~1\BOLETA~1\modelos\MOD | ELO.DBF]      |         |
|---------------------------------------------------------------------|---------------|---------|
| 🇊 File Edit Navigation Indexes Utilities Windows Help               |               |         |
| ] D 😅 🗖 🤌 🞘 🥥 🚈 🏣 🖷 🖬 🖬 🖬 🗶 🦉 🛽                                     | l             |         |
| 🛛 🖸 🗶 🖌 🔶 🌩 🌒 🦓 🛃 ८ 📰 🔛 🎯 🖀 🎒                                       | <none></none> | •       |
| CUILINOMBRE                                                         | ZONA ASIN     | SALARIO |
| 1111111111 GARCIA MANUEL                                            | 320 1         | 1000.00 |
| 2222222222 ASDADASDASDFSDGSGSGSDG                                   | 320 0         | 1000.00 |
| 33333333333 ASDASDASF A ASGSAGDSGSDFSG G                            | 206 1         | 1200.00 |
| 4444444444 SDFSDFSDA FSDFASDFASD F AFSDF FASF                       | 206 0         | 1300.00 |

Estructura de la base de datos

| Dato    | Тіро     | Digitos | Decimales |
|---------|----------|---------|-----------|
| Cuil    | Numérico | 11      | 0         |
| Nombre  | Carácter | 50      | 0         |
| Zona    | Numérico | 4       | 0         |
| Asin    | Numérico | 1       | 0         |
| Salario | Numérico | 10      | 2         |
| Sitlab  | Numerico | 1       | 0         |
| Gremio  | Numerico | 1       | 0         |
| Categ   | Numerico | 4       | 0         |
| Antig   | Numerido | 4       | 0         |

Cuil: Cuil del empleado

Nombre: Nombre del empleado en orden apellido nombre Zona: La correspondiente a su lugar de actividades.

Afil: Se completa con 1 si está afiliado o 0 en caso de no estarlo Salario: El importe de su remuneración sujeta a cálculo.

Sitlab : Es la situación laboral del empleado, *1= activo, 2=jubilado* Gremio: *Es al gremio que pertenece 1=vestido, 2=cortadores,* 

3=peleteros

Categ: Código de categoría correspondiente a tabla. Antig: Años que trabaja en la empresa.

### Archivos en formato Excel ( xls).

| (0,   |        | · (* *);  | 7        |                   |            |            | M      | ODELO [Sólo le | ectura] [Mo | do de compa | tibilidad] - Mi | crosoft Exce       |
|-------|--------|-----------|----------|-------------------|------------|------------|--------|----------------|-------------|-------------|-----------------|--------------------|
| 00    | Inicio | Inserta   | r Disei  | io de p           | ágina      | Fórmulas   | Datos  | Revisar        | Vista       |             |                 |                    |
| ľ     | *      | Arial     | * 10     | - [A              | Ă          | = = =      | - √%   | 📑 Ajustar tex  | to          | Número      | *               |                    |
| Pe    | gar 🍼  | NKS       | • 🔳 •    | <u>&amp;</u> -    | <u>A</u> - |            |        | Combinar       | y centrar 👻 | \$ - %      | 000 €08 →08     | Formato condiciona |
| Porta | apap 🖻 |           | Fuente   |                   | G.         |            | Aline  | ación          | Di          | Núm         | ero 🖼           |                    |
|       | D1     |           | · (•     | $f_{\mathcal{X}}$ | 1          |            |        |                |             |             |                 |                    |
| 4     | A      |           |          |                   |            | В          |        |                | С           | D           | E               | F                  |
| 1     | 11111  | 111111 GA | RCIA MAI | VUEL              |            |            |        |                | 320         | 1           | 1000,00         |                    |
| 2     | 22222  | 222222 AS | DADASDA  | ASDES             | SDGS       | GSGSDG     |        |                | 320         | 0           | 100,00          |                    |
| 3     | 33333  | 333333 AS | DASDAS   | AAS               | GSAG       | GDSGSDFSG  | G      |                | 206         | 1           | 1500,00         |                    |
| 4     | 44444  | 44444 SD  | FSDFSDA  | FSD               | FASD       | ASD F AFSE | F FASF |                | 206         | 0           | 2000,00         |                    |
| 5     |        |           |          |                   |            |            |        |                |             |             |                 |                    |

En estos archivos no deben llevar títulos las columnas, se comenzará con el primer dato en la primera fila y primera columna (A1)

La estructura de cada campo será

| Dato         | Тіро     | Digitos | Decimales |
|--------------|----------|---------|-----------|
| Cuil         | Numérico | 11      | 0         |
| Nombre       | Carácter | 50      | 0         |
| Zona         | Numérico | 4       | 0         |
| Afil         | Numérico | 1       | 0         |
| Salario      | Numérico | 10      | 2         |
| Sit. Laboral | Numerico | 1       | 0         |
| Gremio       | Numerico | 1       | 0         |
| Categ        | Numerico | 4       | 0         |
| Antig        | Numerico | 4       | 0         |

Cuil: Cuil del empleado Nombre: Nombre del empleado en orden apellido nombre Zona: La correspondiente a su lugar de actividades. Afil: Se completa con 1 si está afiliado o 0 en caso de no estarlo Salario: El importe de su remuneración sujeta a cálculo. Sitlab : Es la situación laboral del empleado, *1= activo, 2=jubilado* Gremio: *Es al gremio que pertenece 1=vestido, 2=cortadores, 3=peleteros* Categ: Código de categoría correspondiente a tabla.

Antig: Años que trabaja en la empresa.

### Archivos en formato Texto ( txt).

| MODELO: Bloc de notas                                                                                                    |                              |                                          |
|----------------------------------------------------------------------------------------------------|------------------------------|------------------------------------------|
| <u>Archivo Edición Fo</u> rmato <u>V</u> er Ayuda                                                                                             |                              |                                          |
| El archivo de texto será del tipo SDF.<br>No deben llevar títulos las columnas                                                                | 3201<br>3200<br>2061<br>2060 | 1000.00<br>1000.00<br>1200.00<br>1300.00 |
| Los campos deben tener la totalidad de su la<br>No se deben completar los espacios en blanc<br>No llevan ningún tipo de separador ni limitado | go.<br>o.<br>or, uno a lad   | o de otro.                               |

La estructura de cada campo será

| Dato         | Тіро     | Digitos | Decimales |
|--------------|----------|---------|-----------|
| Cuil         | Numérico | 11      | 0         |
| Nombre       | Carácter | 50      | 0         |
| Zona         | Numérico | 4       | 0         |
| Afil         | Numérico | 1       | 0         |
| Salario      | Numérico | 10      | 2         |
| Sit. Laboral | Numerico | 1       | 0         |
| Gremio       | Numerico | 1       | 0         |
| Categ        | Númerico | 4       | 0         |
| Antig        | Númerico | 4       | 0         |

Cuil: Cuil del empleado

Nombre: Nombre del empleado en orden apellido nombre Zona: La correspondiente a su lugar de actividades.

Afil: Se completa con 1 si está afiliado o 0 en caso de no estarlo Salario: El importe de su remuneración sujeta a cálculo.

Sitlab : Es la situación laboral del empleado, 1= activo, 2=jubilado

Gremio: Es al gremio que pertenece 1=vestido, 2=cortadores, 3=peleteros

Categ: Código de categoría correspondiente a tabla. Antig: Años que trabaja en la empresa.

#### Boletas de depósito

Una vez efectuadas las declaraciones juradas, el sistema genera los ítems de la Boleta de depósito, para cada una de las entidades que corresponda, FONIVA o SOIVA, lo que significa que debemos entrar en ambas opciones para poder imprimir las boletas.

#### **Boletas para Foniva**

#### **Boletas para Soiva**

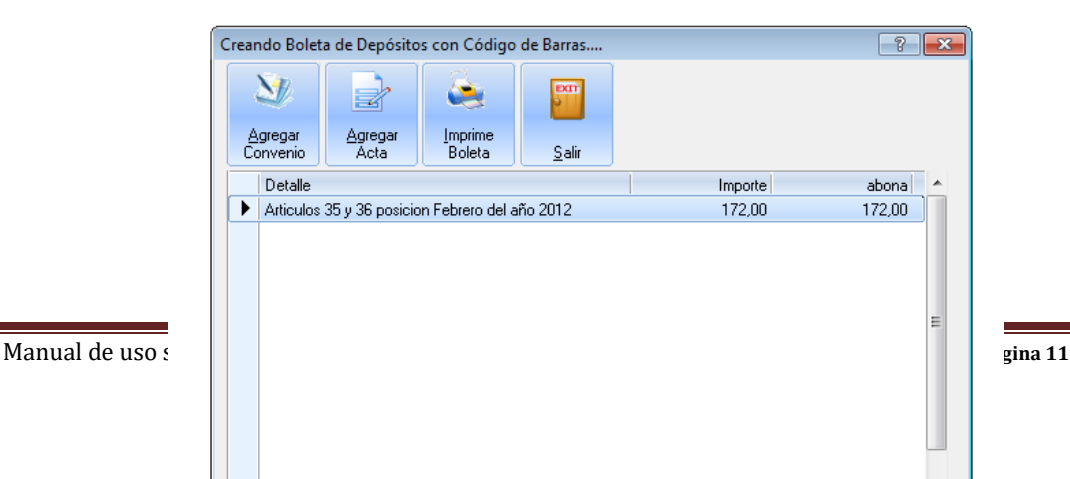

Como vemos en la imagen el sistema nos ofrece los ítems pendientes de impresión lo que debemos hacer es seleccionar, con un doble click, cuales son los que queremos abonar, en ese momento la columna abona iguala la cantidad de la columna importe, en caso de error de la misma manera lo deseleccionamos.

Estos ítems están relacionados al pago de las posiciones mensuales, pero el sistema también permite incorporar pagos a cuotas de convenio o a actas.

#### Pago de Actas:

Este pago es muy sencillo simplemente debemos hacer click sobre el botón Agregar actas y el sistema nos solicitará el numero de acta a la cual le queremos imputar un pago y el importe del mismo

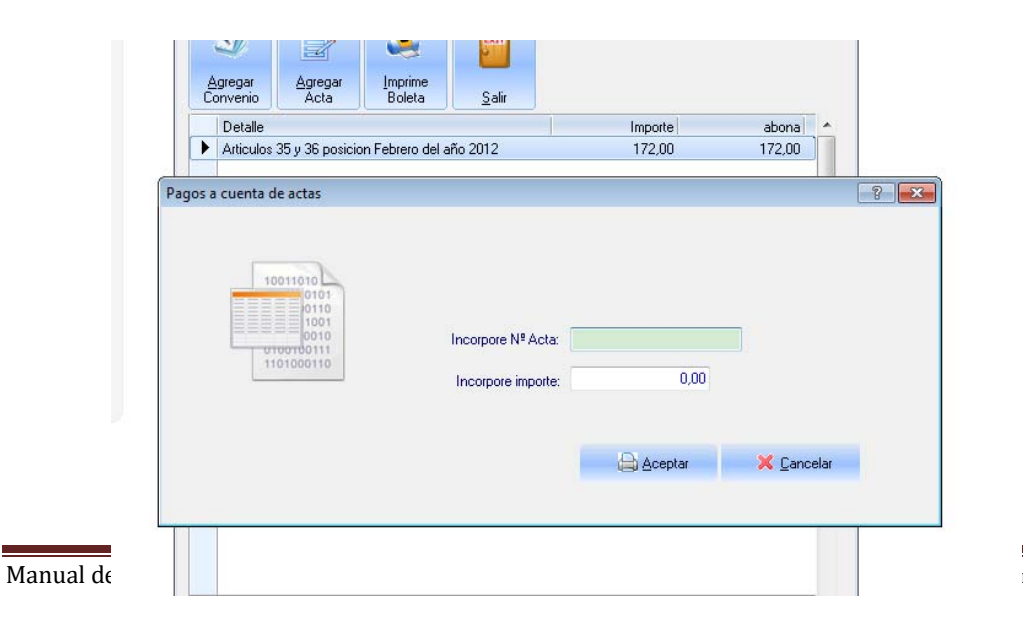

### Pago de Cuotas de Convenio:

Este pago es muy sencillo simplemente debemos hacer click sobre el botón Agregar convenio y el sistema nos solicitará el numero de convenio al cual le queremos imputar un pago y el importe del mismo

| <ul> <li>Detalle</li> <li>Articulos 35 y 36 posicior</li> </ul> | n Febrero del año 2012 | Importe<br>172,00 | abona ^    |
|-----------------------------------------------------------------|------------------------|-------------------|------------|
| gos a cuenta de convenios                                       | Incorpore Nº Convenio: | 0,00              |            |
|                                                                 |                        | 🖨 Aceptar         | 🗙 Cancelar |

### Imprimir Boleta:

|                   | ć | Agregar<br>Agregar<br>Acta Boleta Salir         | oleta    |          |   |
|-------------------|---|-------------------------------------------------|----------|----------|---|
|                   |   | Detalle                                         | Importe  | abona    |   |
|                   |   | Articulos 35 y 36 posicion Febrero del año 2012 | 172,00   | 172,00   | • |
|                   |   | A cuenta convenio Nº: 111111111111              | 1.000,00 | 1.000,00 |   |
|                   | • | A cuenta acta Nº: 2222222                       | 1.500,00 | 1.500,00 |   |
| anual de uso sist |   |                                                 |          |          |   |

Página 13

Simplemente debemos hacer click sobre el botón Imprime Boleta, seleccionar una impresora, el sistema ofrece la predeterminada, la aceptamos y aparecerá una vista previa de la boleta de depósito con código de barras.

| icharo Bágina     |                                                                                     |
|-------------------|-------------------------------------------------------------------------------------|
| chero Pagina      |                                                                                     |
| 🖛 🖛 🛋 🔎 🛄 🚵 🕒 🚺 F | Factor: 1 1                                                                         |
|                   |                                                                                     |
|                   | F.O.N.I.V.A.                                                                        |
|                   | Faders clân Obmica Racion al de la Induenta del Vestida y Añnes<br>Nº Bolete 10045  |
|                   | BANCO DE LA NACION ARGENTINA                                                        |
|                   | Note de Crédito para la Cuenta Corriente Nº 25664/19                                |
|                   | 0.U.I.T. 30605685222 Rezón Sociel TEXTIL PEGASO S.R.L                               |
|                   |                                                                                     |
|                   | Articulos 35 y 36 posicion Febrero del año 2012 172.00                              |
|                   | A cuenta convenio Nº 1111111111111<br>A cuenta acta Nº 22222222 1500.00             |
|                   |                                                                                     |
|                   |                                                                                     |
|                   |                                                                                     |
|                   |                                                                                     |
|                   | Efectivo                                                                            |
|                   | Banco Bucursal Numero                                                               |
|                   | Son pesos: dos mil seiscentos setenta y dos                                         |
|                   |                                                                                     |
|                   | TOTAL 2.6/2,00                                                                      |
|                   | Sellar al dorso<br>Centre sellar al dorso<br>Centre sellar al dorso                 |
|                   |                                                                                     |
|                   | F.O.N.I.V.A.                                                                        |
|                   | Padamición Comera Nacional de la Industria del Vezdob y Africe.<br>Nº Bollete 10045 |
|                   | BANCO DE LA NACION ARGENTINA                                                        |
|                   | Note de Grédito para la Cuenta Corriente Nº 25664/19                                |
|                   | DEPOSITANTE<br>C.U.I.T. 30605685222 Rezón Social TEXTIL PEGASO S.R.L                |
|                   |                                                                                     |
|                   | Descripción Importe                                                                 |
|                   | A cuenta convento N° 11111111111111111111111111111111111                            |
|                   |                                                                                     |
|                   |                                                                                     |
|                   |                                                                                     |
|                   |                                                                                     |
|                   | Efectivo                                                                            |
|                   | Cheque                                                                              |
|                   | Bon peso: dos miliseíscie nos setenta y dos                                         |
|                   |                                                                                     |
|                   | TOTAL 2.672,00                                                                      |
|                   |                                                                                     |

#### **Boletas para OSPIV**

Con lo que respecta a la Obra Social solamente se pueden hacer pagos de actas o cuotas de convenio, dado que los aportes de posiciones como las declaraciones juradas ya se encuentran reglamentadas por ley.

El proceso para el pago de actas o convenio es el mismo que en SOIVA y FONIVA.

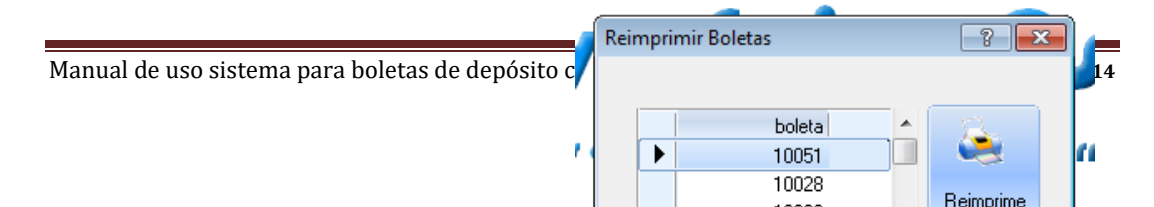

**Reimprimir Boletas** 

La reimpresión de Boletas de depósitos es un proceso muy sencillo, el sistema nos ofrece las boletas de depósito impresas por nosotros, ordenadas desde la última impresa, lo único que debemos hacer es seleccionar el número y hacer click sobre el botón Reimprime Boleta.

| Cambio de password |   |   |         |              |
|--------------------|---|---|---------|--------------|
| Usuario:           | I | 0 |         |              |
| Password actual    |   |   |         |              |
| Nuevo Password:    |   |   |         |              |
| Confirme Password: |   |   |         |              |
|                    |   |   |         | <b>¥</b> c 1 |
|                    |   | ~ | Aceptar | 🙏 Lancelar   |

#### Cambio de password

Para efectuar el cambio de password, el sistema le solicitará el número de usuario (cuit) y la clave actual, una vez ingresado le solicitará la nueva clave y su confirmación, que comenzará a regir a partir de su próximo ingreso.

### Cambio para la versión 1.04

1) Se agregaron dos opciones al sistema:

- Situación laboral del empleado.
  - 1 Personal activo
  - 2 Personal Jubilado
- Gremio del empleado
  - 1 Vestido
  - 2 Cortadores
  - 3 Peleteros

### Declaración de Excepciones

| DIVA - FO                            | ONIVA                  |                         |                          |                      |                    |          |  |
|--------------------------------------|------------------------|-------------------------|--------------------------|----------------------|--------------------|----------|--|
| 14                                   |                        |                         |                          |                      |                    |          |  |
| Guardar                              | Zonas                  | Excepción               | Salir                    |                      |                    |          |  |
|                                      |                        |                         | Zona Afil                | Salario              | Sindicato<br>%3.00 | Sol<br>2 |  |
| D                                    | eclarac                | ión de e                | xcepcio                  | nes                  |                    |          |  |
|                                      |                        |                         |                          |                      |                    |          |  |
|                                      | C.U.I.L.:              | 0                       |                          |                      |                    |          |  |
|                                      | Nombre:                |                         | i da ato                 |                      |                    |          |  |
|                                      | Zona:                  | 0                       | 🗌 Afiliado               | al Sindicato         |                    |          |  |
|                                      | Estado:                | O Activo                | O Jubilac                | 0                    |                    |          |  |
|                                      | Gremio:                | ○ Vestido               | O Cortado                | ores O Peleti        | eros               |          |  |
|                                      | Excepciones salariales |                         |                          |                      |                    |          |  |
|                                      |                        | Licencia p     Deviat d | or maternidad (j         | período que inicia o | termina)           |          |  |
|                                      |                        | O Parcial de            | mes de ingreso<br>ciones | o egreso             |                    |          |  |
|                                      |                        | O Inasistenc            | ias Injustificada        | 3                    |                    |          |  |
|                                      | Salario:               |                         | 0,00                     |                      |                    |          |  |
| Soiva 3%: 0,00 Fondo solidario: 0,00 |                        |                         |                          | 0,00                 |                    |          |  |
| Aporte 1% 0,00 Aporte 1,3 % 0,00     |                        |                         |                          |                      | 0,00               |          |  |
|                                      |                        |                         |                          | 🛃 <u>G</u> UARDAR    | <u>E</u> alir      |          |  |
|                                      |                        |                         |                          | 0,00                 | 0,00               |          |  |

En este nuevo modulo podremos liquidar distintas excepciones a saber:

Estado: Aquí determinamos si el empleado esta jubilado.

Gremio: Si el empleado pertenece a otro gremio como cortadores o peleteros.

Excepciones salariales:

Estas excepciones se utilizan cuando en forma justificada no se debe liquidar por el salario mínimo.

#### Cambio para la versión 1.09

Se agregaron dos opciones al sistema:

- 1) Antigüedad: Son la cantidad de años que le corresponde al agente según recibo de sueldo.
- 2) Categoría: es el código de la misma acorde a la tabla incorporada al sistema

| Código | Detalle                                |  |  |  |
|--------|----------------------------------------|--|--|--|
| 1      | Medio Oficial                          |  |  |  |
| 2      | Oficial                                |  |  |  |
| 3      | Oficial Calificado                     |  |  |  |
| 4      | Oficial Calificado Multiple            |  |  |  |
| 5      | Oficial Bordador Calif Maq Auto (comp) |  |  |  |
| 6      | Oficial Bordador Calif Maq Semiautoma  |  |  |  |
| 7      | Oficial Bordador Calif Maq Manuales    |  |  |  |
| 8      | Ayudante                               |  |  |  |
| 9      | Schablonero                            |  |  |  |
| 10     | Revisador de telas                     |  |  |  |
| 11     | Oficial Calif Espec Mec, Elec, Electro |  |  |  |
| 12     | Oficial Costu Cal Multiple "A"         |  |  |  |
| 13     | Oficial Costu Cal Multiple "B"         |  |  |  |
| 14     | Oficial Costu Cal Multiple "C"         |  |  |  |
| 15     | Cap XVIII Categoria 12                 |  |  |  |
| 16     | Cap XVIII Categoria 13                 |  |  |  |
| 17     | Cap XVIII Categoria 13 Bis             |  |  |  |
| 18     | Dibujante                              |  |  |  |